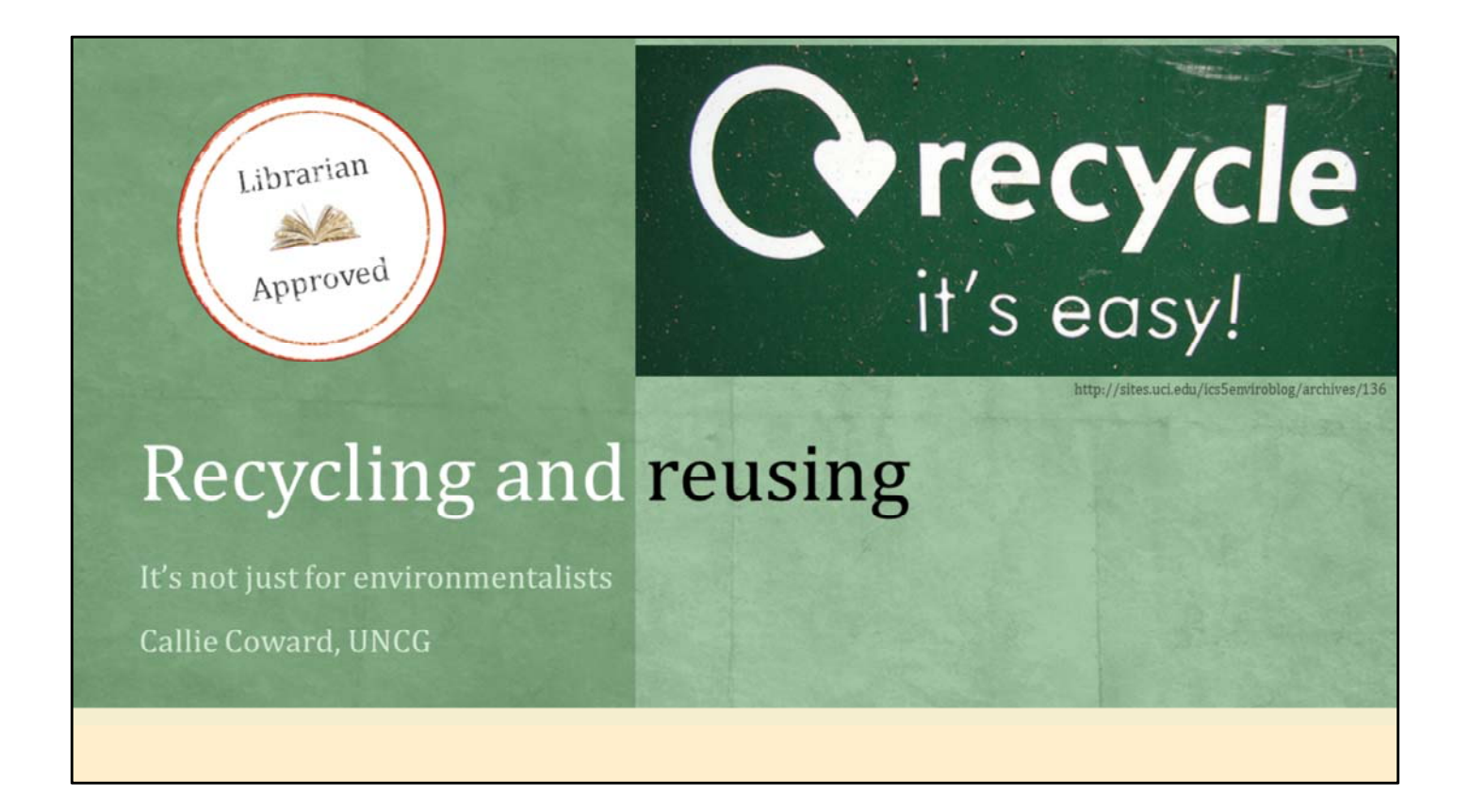

Hi! I'm Callie Coward and today we are going to talk a little bit about recycling and reusing metadata from the library catalog in our CONTENTdm records. I'm a Cataloging and Digital Projects Library Technician at the University of North Carolina at Greensboro. My job lets me look at CONTENTdm records in a little bit different light that other people might look at them.

Recycling and reusing metadata just makes sense. The cataloger has already done the hard work, so why redo what they have done? It's a lot easier to extract metadata out of the system than copying and pasting one line at a time into the new CONTENTdm record or starting from scratch. Extracting and exporting also offers a quality control buffer. If we have everything described the same way and it's been looked many times, we hopefully have cleaner and more reliable data than we would otherwise have, if we entered everything in from scratch.

![](_page_1_Picture_0.jpeg)

Just so I know how in depth I need to go here, how many people use Worldshare Management Systems (or WMS) for their ILS? Anyone thinking about switching to WMS? How many people have OCLC Connexion Client?

![](_page_2_Figure_0.jpeg)

Here's a list of all the programs we use to get information out of the catalog and CONTENTdm. One thing I will note here is that you cannot use Connexion Browser for this because there is no place to save your files so you must use OCLC Connexion Client.

| Sanda Carl Carl Carl Carl Carl Carl Carl Car |  |
|----------------------------------------------|--|
| <image/>                                     |  |

For the purpose of this presentation, we will take a look at UNCG's American Publisher's Trade Bindings collection and how books go through this process. The American Publisher's Trade Bindings Collection is a group of binding images. We focus on the binding design and the artists behind these designs.

Bindings are described by the cataloging department and added to the catalog record (MARC record) so we can just pull those descriptions, the binding designer, printer, publisher, etc... from the catalog record itself.

![](_page_4_Figure_0.jpeg)

The most important this you have to do is establish a workflow. Do what feels right for your institution. Remember there is not harm in trial and error.

- Books come brought down from Special Collection. I sort them into what we are going to add to the online project and what we are not.
- The ones we do add, I add them to a Google Doc spreadsheet (which you will see in a few slides) and put them on a cart to take over to digital projects
- Scan the book and add pertinent information to the sheet (dimensions, scan date, corrective actions)
  - Since there is no metadata for these books yet, we save them under there title and once they are ready to upload we rename them with their OCLC number.
- Once the books have been through quality control they make there way back to cataloging.
- We catalog the books, adding relevant information to the spreadsheet and save the file in a list and in our local file
- Export the list (or file)
- Clean it up
- Load it into CONTENTdm
- Done!

So let's look at this in a little more depth (and with more pictures)

|     | 0                                           | 123 - Arial                        | - 10 - B    | 1 5 A.            | <b>♦</b> . ⊞                              | - 88 - 100 - | 1 - 1= | - 00  |       | - Σ - Υ         |                    |                       |                                  |                             |
|-----|---------------------------------------------|------------------------------------|-------------|-------------------|-------------------------------------------|--------------|--------|-------|-------|-----------------|--------------------|-----------------------|----------------------------------|-----------------------------|
|     | Title                                       |                                    |             | _                 |                                           |              |        |       |       |                 |                    |                       |                                  |                             |
|     | A                                           | 8                                  | c           | D                 | E                                         | *            | G      | н     | 1     | 3               | к                  | L                     | м                                | N                           |
| 1   | Title                                       | Collection, i.e.<br>ATB, GBS, etc. | OCLC number | Date<br>cataloged | Taken to<br>DP/ taken<br>to<br>cataloging | Date Scanned | Height | Width | Depth | Quality Control | Corrective actions | Added to<br>CONTENTdr | Cards<br>Received in<br>SpecColl | Books Received in Spec Coll |
| 32  | Maud                                        | Eiuv                               |             |                   | 3/26/2015                                 | CC 3/26/15   | 19.4   | 13.2  | 1.7   | 7 DG 3/30/15    |                    |                       |                                  |                             |
| 13  | Mistress Brent                              | Womans                             |             |                   | 3/26/2015                                 | CC 3/26/15   | 20.2   | 13.5  | 3.3   | 3 DG 3/30/15    |                    |                       |                                  |                             |
| 14  | Muriella or Le Selve                        | ATB                                |             |                   | 3/26/2015                                 | CC 3/26/15   | 19.4   | 13.2  | 3     | 3 DG 3/30/15    |                    |                       |                                  |                             |
| 35  | Nathalie's sister                           | GBS                                |             |                   | 3/26/2015                                 | CC 3/26/15   | 18.9   | 13.2  | 2.9   | 9 DG 3/30/15    |                    |                       |                                  |                             |
| 36  | Old chester tales                           | Womans                             |             |                   | 3/26/2015                                 | CC 3/26/15   | 19     | 13.2  | 3.9   | 9 DG 3/30/15    |                    |                       |                                  |                             |
| 37  | Our girls                                   | Ejuv                               |             |                   | 3/26/2015                                 | CC 3/30/15   | 23.7   | 18.7  | 2.1   | 1 DG 3/30/15    |                    |                       |                                  |                             |
| 38  | Persis Putnam's treasure                    | GBS                                |             |                   | 3/26/2015                                 | CC 3/30/15   | 18.9   | 13.4  | 3.3   | 3 DG 3/30/15    |                    |                       |                                  |                             |
| 19. | Poems by Dante (2 vols)                     | ATB                                |             |                   | 3/26/2015                                 | CC 3/30/15   | 24.7   | 17.2  | 7.7   | 7 DG 3/30/15    |                    |                       |                                  |                             |
| 40  | Sand dunes and salt marshes                 | ATB                                |             |                   | 3/26/2015                                 | CC 3/30/15   | 21.6   | 14.9  | 3.5   | 5 DG 3/30/15    |                    |                       |                                  |                             |
| 41  | The art of the national gallery             | ATB                                |             |                   | 3/27/2015                                 | CC 3/30/15   | 19.9   | 13.4  | 3.7   | 7 DG 3/30/15    |                    |                       |                                  |                             |
| 42  | The cathedrals and churches of the<br>Rhine | ATB                                |             |                   | 3/26/2015                                 | CC 3/30/15   | 19.6   | 13.5  | 3.7   | 7 DG 3/30/15    |                    |                       |                                  |                             |
| 43  | The cathedrals of England                   | ATB                                | 1117852     | CC 6/8/15         | 3/26/2015                                 | CC 3/30/15   | 19.5   | 13.4  | 3.9   | 9 DG 3/30/15    |                    |                       |                                  |                             |
| 44  | The loves of Miss Anne                      | ATB                                |             |                   | 3/26/2015                                 | CC 3/30/15   | 19.4   | 13.2  | 3.4   | 4 DG 3/30/15    |                    |                       |                                  |                             |
| 45  | The minute boys of Boston                   | ATB                                |             |                   | 3/26/2015                                 | CC 3/30/15   | 19.2   | 13.1  | 3.8   | 8 DG 3/30/15    |                    |                       |                                  |                             |
| 46  | Wit and humor of well known<br>quotations   | ATB                                |             |                   | 3/26/2015                                 | CC 3/30/15   | 19.7   | 13.6  | 3.2   | 2 DG 3/30/15    |                    |                       |                                  |                             |
| 47  | Marse Chan                                  | ATB                                |             |                   | 4/17/2015                                 | CC 4/22/12   | 21.6   | 15.9  | 1.3   | 3 DG 4/23/15    |                    |                       |                                  |                             |
| 48  | People of our neighborhood                  | Womans                             |             |                   | 4/17/2015                                 | CC 4/22/13   | 17.9   | 12.1  | 2.2   | 2 DG 4/23/15    |                    |                       |                                  |                             |
| 49  | A rose of a hundred leaves                  | Womans                             |             |                   | 4/17/2015                                 | CC 4/22/14   | 16.2   | 11.1  | 2     | 2 DG 4/23/15    |                    |                       |                                  |                             |
| 50  | Jan Vedder's wife                           | Womans                             |             |                   | 4/17/2015                                 | CC 4/22/15   | 16.3   | 11.1  | 2     | 2 DG 4/23/15    |                    |                       |                                  |                             |
| 51  | The new hostess of to-day                   | Womans                             |             |                   | 4/17/2015                                 | CC 4/22/15   | 20.8   | 14.6  | 3.2   | 2 DG 4/23/15    |                    |                       |                                  |                             |
| 52  | A lovable crank                             | Womans                             |             |                   | 4/17/2015                                 | CC 4/22/15   | 20.6   | 14    | 3.2   | 2 DG 4/23/15    |                    |                       |                                  |                             |
| 53  | Famous Authors (Men)                        | Spec Coll                          | 786002384   | 5/29/2015         |                                           |              |        |       |       |                 |                    |                       |                                  |                             |
| 54  | The prisoner of Mademoiselle                | ATB                                | 1286369     | 5/29/2015         |                                           |              |        |       |       |                 |                    |                       |                                  |                             |
| 55  |                                             |                                    |             |                   |                                           |              |        |       |       |                 |                    |                       |                                  |                             |

Here is our working spreadsheet. We have a title column, what collection the book is a part of, the OCLC number, date it was cataloged, date it was taken to Digital Projects, Date it was scanned, the dimensions, Quality Control information, and the rest are just housekeeping columns.

|    | APTB backlog books/recer<br>File Edit View Insert Format | nt purchases/gif<br>Data Tools Ad | <b>fts ☆ ■</b><br>d-ons Help Allch | anges saved in Drive |           |                 |              |        |          |       |                 | Cor                | cemoss@<br>nments | uncg.edu +<br>Share               |
|----|----------------------------------------------------------|-----------------------------------|------------------------------------|----------------------|-----------|-----------------|--------------|--------|----------|-------|-----------------|--------------------|-------------------|-----------------------------------|
|    | 0                                                        | 123 - Arial                       | - 10 - B                           | I & <u>A</u> . 🖗     | • 🖽 • 🖽 • |                 | -  =  - 00 ] | I II 7 | γ - Σ    |       |                 |                    |                   |                                   |
| ¢  |                                                          |                                   | <u>^</u>                           | 0                    |           |                 | 0            |        |          |       | ~               |                    |                   | N                                 |
|    |                                                          | 0                                 | 0                                  |                      | 5         | Taken to        |              | n      | •.       |       | ~               |                    | M                 |                                   |
| 1  | Tala                                                     | Collection, i.e.                  | Call number                        | OCI C number         | Date      | DP/ taken<br>to | Data Scanned | Majaht | W.Edub - | Durth | Quality Control | Corrective actions | Added to          | Cards<br>Received in<br>Spec Cell |
|    | Maud                                                     | Fine                              | Call number                        | CCEC number          | cataloged | autoging        | CC 3/26/16   | 10.4   | 12.2     | 1.7   | DO 2/20/15      | Conecuve actions   | CONTENTO          | speccoil                          |
| 1  | Mistress Brant                                           | Womans                            | $\sim$                             |                      |           | 3/26/2015       | 00 3/26/15   | 20.2   | 13.5     | 3.3   | DG 3/30/15      |                    |                   |                                   |
| 4  | Muriella or Le Selve                                     | ATB                               |                                    |                      |           | 3/26/2015       | CC 3/26/15   | 19.4   | 13.0     | 3.3   | DG 3/30/15      |                    |                   |                                   |
| 5  | Nathalie's sister                                        | GBS                               |                                    |                      |           | 3/26/2015       | CC 3/26/15   | 18.9   | 13.2     | 29    | DG 3/30/15      |                    |                   |                                   |
| 10 | Old chester tales                                        | Womans                            |                                    |                      |           | 3/26/2015       | CC 3/26/15   | 19     | 13.2     | 3.9   | DG 3/30/15      |                    |                   |                                   |
| 7  | Our girls                                                | Eiuv                              |                                    |                      |           | 3/26/2015       | CC 3/30/15   | 23.7   | 18.7     | 21    | DG 3/30/15      |                    |                   |                                   |
| 8  | Persis Putnam's treasure                                 | GBS                               |                                    |                      |           | 3/26/2015       | CC 3/30/15   | 18.9   | 13.4     | 3.3   | DG 3/30/15      |                    |                   |                                   |
| 19 | Poems by Dante (2 vols)                                  | ATB                               |                                    |                      |           | 3/26/2015       | CC 3/30/15   | 24.7   | 17.2     | 7.7   | DG 3/30/15      |                    |                   |                                   |
| 10 | Sand dunes and salt marshes                              | ATB                               |                                    |                      |           | 3/26/2015       | CC 3/30/15   | 21.6   | 14.9     | 3.5   | DG 3/30/15      |                    |                   |                                   |
| 11 | The art of the national gallery                          | ATB                               |                                    |                      |           | 3/27/2015       | CC 3/30/15   | 19.9   | 13.4     | 3.7   | DG 3/30/15      |                    |                   |                                   |
| 2  | The cathedrals and churches of the Rhine                 | ATB                               |                                    |                      |           | 3/26/2015       | CC 3/30/15   | 19.6   | 13.5     | 3.7   | DG 3/30/15      |                    |                   |                                   |
| 43 | The cathedrals of England                                | ATB                               | 1905 Tab                           | 1117852              | CC 6/8/15 | 3/26/2015       | CC 3/30/15   | 19.5   | 13.4     | 3.9   | DG 3/30/15      |                    |                   |                                   |
| 14 | The loves of Miss Anne                                   | ATB                               |                                    |                      |           | 3/26/2015       | CC 3/30/15   | 19.4   | 13.2     | 3.4   | DG 3/30/15      |                    |                   |                                   |
| 45 | The minute boys of Boston                                | ATB                               |                                    |                      |           | 3/26/2015       | CC 3/30/15   | 19.2   | 13.1     | 3.8   | DG 3/30/15      |                    |                   |                                   |
| 15 | Wit and humor of well known                              |                                   |                                    |                      |           |                 |              |        |          |       |                 |                    |                   |                                   |
| -9 | quotations                                               | ATB                               |                                    |                      |           | 3/26/2015       | CC 3/30/15   | 19.7   | 13.6     | 3.2   | DG 3/30/15      |                    |                   |                                   |
| 17 | Marse Chan                                               | ATB                               |                                    |                      |           | 4/17/2015       | CC 4/22/12   | 21.6   | 15.9     | 1.3   | DG 4/23/15      |                    |                   |                                   |
| 18 | People of our neighborhood                               | Womans                            |                                    |                      |           | 4/17/2015       | CC 4/22/13   | 17.9   | 12.1     | 2.2   | DG 4/23/15      |                    |                   |                                   |
| 10 | A rose of a hundred leaves                               | womans                            |                                    |                      |           | 4/17/2015       | 00 4/22/14   | 16.2   | 11.1     | 2     | 06 4/23/15      |                    |                   |                                   |
| 00 | Jan veoders wite                                         | womans                            |                                    |                      |           | 4/17/2015       | 00 4/22/15   | 16.3   | 11.1     | 2 2   | 00 4/23/15      |                    |                   |                                   |
| 10 | A loughle areas                                          | Womans                            |                                    |                      |           | 4/17/2015       | CC 4/22/15   | 20.8   | 14.6     | 3.2   | DG 4/23/15      |                    |                   |                                   |
| 14 | A lovable crank<br>Esmous Authors (Men)                  | Spac Coll                         | D0121 U200 1000                    | 796000004            | 5/20/2015 | 4/1//2015       | 00 4/22/15   | 20.6   | 14       | 3.2   | DG 4/23/15      |                    |                   |                                   |
| 4  | The prisoner of Mademoiselle                             | ATR                               | 1904 Roben3                        | 1286360              | 6/29/2015 |                 |              |        |          |       |                 |                    |                   |                                   |
| -  | the Misseler of mademosele                               | AID .                             | 1004 Robeps                        | 1200303              | 512312015 |                 |              |        |          |       |                 |                    |                   |                                   |

Make sure to include anything that you need in the metadata record that isn't exported by whatever program you use. When we were just exporting our files out of Client we had our call number right there and didn't need the call number column in our spreadsheet. When we started exporting out of WMS we realized we needed that column because it doesn't pull our local holdings information (call number, barcode, etc...).

## Tips on working sheets

- Use Google Sheets
- · Include articles when entering title information
- Include any information that is in the Local Holdings Record (LHR) that you will need
- Include any information that needs to be in the CONTENTdm record that isn't in the cataloging record

We decided to go with Google Sheets because it was so much more convenient than Excel because more than one person can view a document at a time. There are people from three different departments working on this project (Special Collections, Digital Projects, and Cataloging). If you have multiple people working on a project, Google Sheets is the way to go. Plus it helps that we have Gmail at UNCG and have access to these Google products.

Be sure to include your articles even on the working sheet. When you export your metadata it will have the articles in the title information so you need that in this document so it will sort correctly when you merge the two sheets together.

Like I said earlier, you have to include anything that you would need from the local holdings record because it doesn't export, yet.

And include any information on this sheet that isn't in the cataloging record, in this case it would be the corrective actions, who scanned it, when it was scanned, and the dimensions of the material.

| OCLC Connesion - [Local Bibliographi      | c Save File List (spec coll catbib.db)]                 |                                  |                       |      |      |        |         |            | 0 9 1                  |
|-------------------------------------------|---------------------------------------------------------|----------------------------------|-----------------------|------|------|--------|---------|------------|------------------------|
| File Cataloging Authorities               | Edit Action Batch View Tools Window Hel                 | p                                |                       |      |      |        |         |            | - 6                    |
| * K I & K K K K K K K K K K K K K K K K K | 2 22   R 🖤 🖉 😤 🥦 🛅 🗈 🙆   X 🖻                            | 1 B. A. 44 🍓 🔟 J B. 10           | R ? .                 |      |      |        |         |            |                        |
|                                           | 5.                                                      |                                  |                       |      |      |        |         |            |                        |
| Test Strings . User Tools .               |                                                         |                                  |                       |      |      |        |         |            |                        |
| ave # Contributor/Creator                 | Tite                                                    | Control # Date Call Number       | Date/Time Added       | Heid | Code | Format | Library | Workflow   | Source Delete Holdings |
| 1 Barr, Amelia E., 1831-1919, au          | Rose of a hundred leaves /                              | 57144077 190u PS 1072 R670 1900z | 6/3/2015 3:08:48 PM   | Held | NGUW | Books  | PCC     | In Process |                        |
|                                           |                                                         |                                  | 6/4/2015 3:30:54 PM   |      |      |        |         |            |                        |
|                                           | Cathedrais of England : an account of some of their di  |                                  |                       |      |      |        |         |            |                        |
| 4 Prescott, E. Livingston, author.        |                                                         |                                  |                       |      |      |        |         |            | OCLC                   |
|                                           |                                                         |                                  |                       |      |      |        |         |            |                        |
|                                           |                                                         |                                  |                       |      |      |        |         |            |                        |
|                                           |                                                         |                                  |                       |      |      |        |         |            |                        |
|                                           |                                                         |                                  |                       |      |      |        |         |            |                        |
|                                           |                                                         |                                  |                       |      |      |        |         |            |                        |
|                                           |                                                         |                                  |                       |      |      |        |         |            |                        |
|                                           |                                                         |                                  |                       |      |      |        |         |            |                        |
| 12 Freeman, Mary Eleanor Wilkin           | People of our neighborhood /                            |                                  |                       |      |      |        |         |            |                        |
|                                           | Dorothy Brooke at Ridgemore /                           |                                  |                       |      |      |        |         |            |                        |
| 14 Woods, Amy, author.                    | Mr. Penwiper's fairy godmother /                        |                                  |                       |      |      |        |         |            |                        |
| 15 Dawes, S. E. (Sarah Elizabeth)         | Colonial Massachusetts   stories of the old Bay state / |                                  |                       |      |      |        |         |            |                        |
| 16 Ray, Anna Chapin, 1865-1945,           |                                                         |                                  |                       |      |      |        |         |            |                        |
|                                           |                                                         |                                  |                       |      |      |        |         |            |                        |
| 18 Westcott, Edward Noyes, 1847           |                                                         |                                  |                       |      |      |        |         |            | OCLC                   |
| 19 Hughes, Thomas, 1822-1896,             |                                                         |                                  |                       |      |      |        |         |            | OCLC                   |
|                                           |                                                         |                                  |                       |      |      |        |         |            | Workf                  |
|                                           |                                                         |                                  |                       |      |      |        |         |            | OCLC                   |
|                                           | Being a boy /                                           |                                  |                       |      |      |        |         |            | OCLC                   |
|                                           |                                                         |                                  |                       |      |      |        |         |            | OCLC                   |
|                                           |                                                         |                                  |                       |      |      |        |         |            | OCLC                   |
|                                           |                                                         |                                  |                       |      |      |        |         |            | OCLC                   |
| 26 Ouida, 1839-1908, author.              |                                                         |                                  | 6/23/2015 10:10:56 AM |      |      |        |         |            | OCLC                   |
|                                           |                                                         |                                  |                       |      |      |        |         |            | OCLC.                  |
| 28 Society of American Archivists,        | Describing archives : a content standard.               |                                  |                       |      |      |        |         |            | OCLC                   |
| 29 Degas, Edgar, 1834-1917, artist.       | Monotypes /                                             | 2045550 1948 NC 885 D4 R680 1948 | 6/24/2015 9:35:35 AM  |      |      |        |         |            | OCLC                   |
|                                           |                                                         |                                  | 6/24/2015 10:43:58 AM |      |      |        |         |            | OCLC                   |
| 31 Keate, George, 1729-1797, aut.         | Short account of the ancient history, present governm   |                                  | 6/24/2015 11:22:16 AM |      |      |        |         |            | OCLC                   |
|                                           | Ballad of Reading gaol & other poems /                  |                                  |                       |      |      |        |         |            | OCLC                   |
|                                           |                                                         |                                  |                       |      |      |        |         |            | 00010                  |

Since most people probably have OCLC, let's start with OCLC Client. Get into OCLC Connexion Client. As stated earlier, you will *not* be able to do this process in OCLC Browser because there is no way to save records into a file. What I normally do is just save the records into my local file as I work on them. We still order cards (which will be going away in September) so all these saved records have all the local call numbers and information I want for my records. When I'm ready to export a batch of records, I go into my save file, select all the records I want to put into CONTENTdm...

|                                      |               | R 🐶 | · 🗗 | 2 % | 1 | B 🚭 | 1 % |   | 2 M | ALA |     |     | 1   | B   1 |
|--------------------------------------|---------------|-----|-----|-----|---|-----|-----|---|-----|-----|-----|-----|-----|-------|
|                                      |               |     |     |     |   | 1   |     |   |     |     |     |     |     |       |
| ave rile List (spec coll catpip.op)] |               |     |     |     |   | )   | •   |   |     |     |     |     |     |       |
| t Action Batch View Tools            | Window Hel    | P   |     |     |   |     | 1.0 | - |     |     |     |     |     |       |
| Holdings                             | A.1. 10. 1    | • 8 |     |     |   |     | E   | • |     |     |     |     |     |       |
| Add to Authority File                | Ctrl+Alt+A    |     |     |     |   |     |     | - |     |     |     |     |     |       |
| Pill Report Error                    |               |     |     |     |   |     |     |   |     |     |     |     |     |       |
| ttre Submit for Review               |               | -   |     |     |   |     |     |   |     |     |     |     |     |       |
| Recall Submitted Record              |               | E-  |     |     |   |     |     |   |     |     | -   | _   | T I |       |
| Lock Master Record                   | Alt+F8        | M   |     |     |   |     |     |   |     |     | Exp | ort |     |       |
| 706 C Release Record Lock            | Alt+F9        | PN  |     |     |   |     |     |   |     |     | D   |     | t i |       |
| 25: 😭 Replace Record                 | Alt+F10       | 6 A |     |     |   |     |     |   |     |     | R   |     |     |       |
| 11 Replace and Update Holdings       | Alt+F11       | PN  |     |     |   |     |     |   |     |     | P   |     | t i |       |
| Replace Update and Add Insti         | tution Record | PN  |     |     |   |     |     |   |     |     | IX. |     |     |       |
| Lock Linked Authority Record         |               | M   |     |     |   |     |     |   |     |     | R   |     | Γ   |       |
| 55 Save Record to Online File        | Ctrl+Alt+V    | Ph  |     |     |   |     |     |   |     |     |     |     | L   |       |
| 55 Save Record to Local File         | F4            | 4   |     |     |   |     |     |   |     |     | R   |     |     |       |
| 138 Delete Record                    | Ctrl+Alt+D    | M   |     |     |   |     |     |   |     |     | -   |     | -   |       |
| 22 E Copy Record                     |               | AN  |     |     |   |     |     |   |     |     | R   |     |     |       |
| Move Record                          |               | Ph  |     |     |   |     |     |   |     |     |     |     | ł.  |       |
| 31 D Export                          | F5            | AA  |     |     |   |     |     |   |     |     |     |     |     |       |
| Ved MI Cat Status                    | Alt+Shift+S   | M   |     |     |   |     |     |   |     |     |     |     |     |       |

After you select all of your records, select the E with a green arrow from your toolbar 9the export button), or go to the action menu and select export (or in my case, just press F5). You'll know they are ready to export when you get the R in the export column

| n<br>Ę | Enter Bibliographic Search Keys                                 | Process Batch                                                                                                    | 8                  |
|--------|-----------------------------------------------------------------|----------------------------------------------------------------------------------------------------|--------------------|
|        | Holdings by OCLC Number                                         | Local Files: Enter Search Keys                                                                                                    | Local File Manager |
| e      | Process Batch                                                   | Path File Name                                                                                                    |                    |
| u<br>6 | View Reports 6/8/2015 11:50:31                                  | C:\Documents and Settings\cemoss\Application Data\OCLC\ DefaultBib bib.db     C:\Documents and Settings\cemoss\Application Data\OCLC\ DefaultBub.db     C:\Documents and Settings\cemoss\My Documents\OCLC re gfts.bib.db     C:\Documents and Settings\cemoss\My Documents\OCLC re HE pams.bib.db     C:\Documents and Settings\cemoss\My Documents\OCLC re spec coll cat.bib.db     C:\Documents and Settings\cemoss\My Documents\OCLC re bib.db     C:\Documents and Settings\cemoss\My Documents\OCLC re bib.db     C:\Documents and Settings\cemoss\My Documents\OCLC re bib.db     C:\Documents and Settings\cemoss\My Documents\OCLC re bib.db     C:\Documents and Settings\cemoss\My Documents\OCLC re bib.db     C:\Documents and Settings\cemoss\My Documents\OCLC re bib.db     C:\Documents and Settings\cemoss\My Documents\OCLC re bib.db     C:\Documents and Settings\cemoss\My Documents\OCLC re bib.db     C:\Documents and Settings\cemoss\My Documents\OCLC re bib.db     C:\Documents and Settings\cemoss\My Documents\OCLC re bib.db     C:\Documents and Settings\cemoss\My Documents\OCLC re bib.db     C:\Documents and Settings\cemoss\My Documents\OCLC re bib.db     C:\Documents and Settings\cemoss\My Documents\OCLC re bib.db     C:\CAT\WMS batch files     dc-overlays.bib.db | b<br>b             |
|        | Batch Export Report Report Start Time 2015-07-20T09:21:49-04:00 | Process C Online Searches C Online Record Actions C Check date in Replaced Bibliographic Processing Order: Date/Time Added Date/Time Added Date/Time Added                                                                                                    |                    |
| -      | Successful Actions (59)                                         | Search Options OK                                                                                                    | Cancel Help        |

Go to Batch  $\rightarrow$  process batch. Then this screen will pop up. Check the box next to the file you saved the records in  $\rightarrow$  Check exports  $\rightarrow$  say ok. It'll ask you where you want to save your files and then you'll get an batch export report that will let you know if it was successful.

![](_page_11_Picture_0.jpeg)

STOP! Let's switch gears a little bit. Since we are done with the Connexion Client part, let's switch to how to get the information out of WMS since everything is the same after getting information out of the respective programs.

| Metadata Acquisitions                                                                                                    | Circulation | Analytics | Admin |                                                                                                    |
|----------------------------------------------------------------------------------------------------|-------------|-----------|-------|----------------------------------------------------------------------------------------------------|
| <ul> <li>▼ Record Manager</li> <li>Text View          <ul> <li>MARC 21</li> <li>Create New Record</li> <li>My Library Holdings              <ul></ul></li></ul></li></ul> |             |           |       | <ul> <li>Metadata tab</li> <li>Select My Library Holdings</li> <li>Title (or OCLC number)</li> <li>Search for title (or OCLC number)</li> </ul> |
| <ul> <li>Collection Manager</li> <li>My Files</li> </ul>                                                                                                    |             |           |       |                                                                                                    |
| h My Anne                                                                                                    |             |           |       |                                                                                                    |

Log into WMS. Get into the Metadata tab. Make sure my library holdings is selected (if you already have holding on the item if not then you'll have to expand this to All WorldCar). Select the facet you will be searching from (OCLC number, title, ISBN, etc...) and then search for that item.

| Metadata Acquisitions                                      | es Circulation Analytics Admin                                                                                                    |
|------------------------------------------------------------|----------------------------------------------------------------------------------------------------|
| - Record Manager                                           | Edit 70691775                                                                                                    |
| Text View  MARC 21  Create New Record  My Library Holdings | File     Edit Actions     Record Actions     Save       Set WorldCat Holding       OCLC record number: 7                                                                                                   |
| OCLC Number  70691775                                      | Heid by my library         Delete WorldCat Holding           3 other libraries hold thi         Derive Local Holdings Record           1 local holdings records         Derive Bibliographic Constant Data |
| Search Clear<br>Advanced Search<br>Close All Tabs          | 3 Items held by other lib Delete Local Holdings Record  Other Records Linked to Work <u>47</u> Derive WorldCat Record  Wild/Cat Materia Record  Change Material Type                                       |
| Search: OCLC Number = 70691775 (My Library                 | Control All Headings                                                                                                    |
| Search: OCLC Number = 7902071 (My Library Ho               | LDR Export Record                                                                                                    |
| Search: OCLC Number =<br>377135 (My Library Hol            | 001 Add to Export List                                                                                                    |
| Search: OCLC Number = 43520834 (My Library                 | 005 Reformat                                                                                                    |
| Search: OCLC Number =<br>646275686 (My Librar              | 008 Validate 0 eng d                                                                                                    |
| X Search: OCLC Number =                                    |                                                                                                    |

Once you have found your item and have all you local information that you want in your local bibliographic data, click record actions, add to export list. We normally add the book to the list as we are cataloging it.

| her libraries in GLIMIR cluster                                                            |                                                        |            |  |
|--------------------------------------------------------------------------------------------|--------------------------------------------------------|------------|--|
| Add to Export List Add to Export List Export Lists American trade bind test - MARC 21 with | tings - MARC 21 with MARC-8 (Default)<br>MARC-8        |            |  |
| Sb                                                                                         | Record added to export list 'American trade bindings'. | Add Cancel |  |

Select the list you would like to add you record to, say add. A little green banner will appear at the head of your record saying it was added.

| 🧭 î                                        | WorldShare                                                  |
|--------------------------------------------|-------------------------------------------------------------|
| Ma                                         | etadata Acquisitions                                        |
| ✓ Reco                                     | ord Manager                                                 |
| Text     Creat                             | View  MARC 21 ate New Record                                |
| My Lib<br>OCLC<br>209700<br>Search<br>Save | Irary Holdings  Vumber  V  Clear  Advanced Search  ed Lists |
| ► Colle<br>► My F                          | iles                                                        |
| ► My A                                     | pps                                                         |
|                                            |                                                             |

Once you have added all of the records you would like to your list, click on saved lists on the left hand side.

|                        |     |     |                        |                        | Rows 20 *             |
|------------------------|-----|-----|------------------------|------------------------|-----------------------|
| S L                    | ist | Qty | Date Added             | Date Updated           | Expiration Date Defau |
| test 1                 |     | 2   | 06/15/2015 8:55:09 AM  | 06/15/2015 10:38:24 AM | 3 0                   |
| American trade binding | 15  | 33  | 06/26/2015 10:06:33 AM | 06/26/2015 10:26:51 AM | 13 🖲                  |
|                        |     |     |                        |                        |                       |

Head on over to your export tab and you'll see all of your saved lists. One thing I will not is that, sadly, these aren't communal. You can only see your saved lists so if someone else is working on the same project, they will have their own saved list and you will have your own. Please note the expiration date. These files only last for two weeks. They do extend the time as you add items to the collection, so it is two weeks from the last time you added an item to the collection. So export before you leave on your two week vacations!

| iew All | Export Lists Export | Delete All                     |       |   |      |                        |               |
|---------|---------------------|--------------------------------|-------|---|------|------------------------|---------------|
| Results | s 1 - 20 of 33      |                                | Titla |   | INDA | Rows                   | 20 •  < < 1 2 |
|         | 2097072             | Marse Chan :                   | The   | 1 | O    | 06/26/2015 10:26:20 AM | BIB           |
| 0       | 1286369             | The prisoner of Mademoiselle : |       | 1 | 0    | 06/26/2015 10:26:08 AM | BIB           |
|         | 786002384           | Famous authors (men) /         |       | 1 | 0    | 06/26/2015 10:25:51 AM | BIB           |
|         | 2898727             | Lady Penelope /                |       | 1 | 0    | 06/26/2015 10:25:38 AM | BIB           |
|         | 5865209             | True stories of heroic lives : |       | 1 | 0    | 06/26/2015 10:25:26 AM | BIB           |
|         | 558980              | Sand dunes and salt marshes /  |       | 1 | n    | 06/26/2015 10:25:13 AM | BIB           |

What exactly are we exporting? We are exporting the master record that is found in OCLC AND any local notes/information that we have added in the local bibliographic date. As you can see from the list it has LHRs (local holdings records where the call numbers and barcodes are stored) on the list but we CANNOT currently get this information out using saved list. My guess is that we are going to be able to export this information in the future since they have a column for it, just not right now.

| Fiel<br>View<br>List: A | ds Export Label All Export Lists Export American trade bindings uits 1 - 34 of 34 | Is Bibliographic Constant Data I<br>Delete Delete All |  |
|-------------------------|-----------------------------------------------------------------------------------|-------------------------------------------------------|--|
|                         | OCLC Number \$                                                                    | Tit                                                   |  |
| 8                       | 13194996                                                                          | Cabbages and kings /                                  |  |
|                         | 2097072                                                                           | Marse Chan :                                          |  |
|                         | 1286369                                                                           | The prisoner of Mademoiselle :                        |  |
|                         | 786002384                                                                         | Famous authors (men) /                                |  |
| 2                       | 2898727                                                                           | Lady Penelope /                                       |  |
|                         | 5865209                                                                           | True stories of heroic lives :                        |  |
|                         | 558980                                                                            | Sand dunes and salt marshes /                         |  |
|                         | 33452348                                                                          | The new hostess of to-day /                           |  |
|                         | 854575710                                                                         | Muriella, or, Le selve /                              |  |
| ×.                      | 3334491                                                                           | A yellow journalist,                                  |  |

Select all  $\rightarrow$  export. It'll ask you where you want to save your file. I normally save my file with the date of the export and save them collectively in a folder I have marked for the American Trade Bindings Collection

![](_page_19_Picture_0.jpeg)

![](_page_20_Picture_0.jpeg)

Now's it's time to get into MarcEdit. If you haven't seen MarcEdit, it's a wonderful tool for getting .dat .mrc .mrk files into the format you need them. Best of all it's free, you just download it off of the internet! I'm running version 6.0.5.... on my computer. Here's the web address to download that.

Go into Tools and select Batch Process Records.

| Utilities I<br>Batch Pr<br>MARC R                                                    | Dialog<br>rocess Export Tab Delim                                                                                    | aited Records |
|--------------------------------------------------------------------------------------|----------------------------------------------------------------------------------------------------|---------------|
| Export T<br>Delimite<br>Records<br>MARCJo<br>MARCS<br>Characte<br>Convers<br>Merge R | Step 1: Set File Paths<br>Select the .dat file<br>Find home for outp<br>Select Field Delimiter<br>Tab (1)<br>Next >> | Dut file      |
|                                                                                      |                                                                                                    | 1 101         |

Click "export tab delimited records." Set the file paths and make sure you do tab delimiter. Make sure to select ALL FILES when looking for your .dat file it's defaulted to only book for .mrc files but you will be able to find it if you select ALL files.

| Botch Process           |                                           |
|-------------------------|-------------------------------------------|
| MARC Records            | Export Tab Delimited Records              |
|                         | Step 2: Define Fields/Subfields to Export |
| Export Tab<br>Delimited |                                           |
| Records                 |                                           |
| MARCJoin                | Vormalize field data                      |
| MARCSplit               |                                           |
|                         | Add Field                                 |
| Character               | Field: V Subtield: Delete Field           |
| Conversions             |                                           |
| Merge Records           | Back Export Close Settings                |

Be sure to select normalize field data. This is one of the most important buttons to check. If you don't, you will have a lot more clean up on your hands and it will take longer. You will need to know a little MARC here because you are pulling MARC fields. You can select the fields you would like to export by either typing or selecting the fields from the drop down menu. You can also specify a specific subfield if you would like. For example you can export just the publisher or just the publication date if you would like if you didn't need/want the whole field. This is also where you need to take your naming conventions into place. Our records are first saved under their titles since they aren't cataloged and then, after they are cataloged, we rename them with their OCLC numbers. We export the OCLC numbers here so we can construct our file names easier.

One thing I will suggest is to export your metadata as it will be added in CONTENTdm. Try to match the Marc fields as closely as you can to the Dublin Core fields you will be using for CONTENTdm. This will make it so much easier when you are uploading into CONTENTdm

| 🙀 Utilties Dialog                                   |                                                           |
|-----------------------------------------------------|-----------------------------------------------------------|
| Batch Process<br>MARC Records                       | Export Tab Delimited Records                              |
|                                                     | Step 2: Define Fields/Subfields to Export                 |
| Delimited<br>Records Ma<br>MARCJoin<br>MARCSplit re | erre been exported to C:\Users\cemoss\Documents\Batch ATB |
| Character<br>Conversions                            | ОК                                                        |
| Merge Records                                       | Back Export Close Settings                                |
|                                                     |                                                           |

After you have selected all the fields you would like to use in your CONTENTdm metadata, click export and this box will appear.

| Font 5 Alignment 5 Number 5                                                                                                    |
|----------------------------------------------------------------------------------------------------|
| Text Import Wizard - Step 1 of 3                                                                                                    |
| The Text Wizard has determined that your data is Delimited.<br>If this is correct, choose Next, or choose the data type that best describes your data.<br>Original data type<br>Choose the file type that best describes your data:                                                                                                    |
| Start import at row: 1 🔷 File origin: Windows (ANSI)                                                                                                    |
| My data has headers.                                                                                                    |
| Preview of file C:\Users\cemoss\Documents\Batch ATB reports\20150720.txt.                                                                                                    |
| 1 245250490830260\$c264\$c700100710593563260264<br>2 "Sand dunes and salt marshes /by Charles Wendell Townsend ; with numerous<br>3 "A rose of a hundred leaves /by Amelia E. Barr, author of ""The bow of or<br>4 "The cathedrals and churches of the Rhine /by Francis Miltoun ; with nine<br>5 "The cathedrals of England :an account of some of their distinguishing ch +<br>( ) |
| Cancel < Back <u>Next &gt; F</u> inish                                                                                                    |
|                                                                                                    |

Next you will need Excel. Open a new workbook and find the document you just saved. It will be saved as a .txt file so make sure you select to look at all documents when you are looking for your file. When you try to open your file, this box will appear. Make sure delimited is selected then hit next.

| Next >                                                                                                    | <u> </u>                                                                                                    |
|----------------------------------------------------------------------------------------------------|----------------------------------------------------------------------------------------------------|
|                                                                                                    | Font is Alignment is Number is                                                                                                    |
| This screen lets you set the delimiters your data contains. You can see how your text is affected in the preview below.  Delimiters  I Jab Semicolon Comma Comma Fext gualifier: Quther                                                  | Text import wizard - step 5 of 3       Image: Step 5 of 3         This screen lets you select each column and set the Data Format.         Column data format         Image: Screen all         Image: Date: MDY         Image: Do not import column (skip)    General General Genera General General General General General General Genera |
| Data greview<br>245<br>Sand dunes and salt marshes /by Charles Wendell Townsend ; with numerous il                                                                                                    | Data greview<br>Eneral<br>245<br>Sand dunes and salt marshes /by Charles Wendell Townsend ; with numerous il                                                                                                    |
| prose or a numared leaves /by Amelia E. Barr, author of "The bow of orange<br>The cathedrals and churches of the Rhine /by Francis Willoun; with ninety<br>The cathedrals of England :an account of some of their distinguishing charg + | A rose of a hundred leaves /by Amelia E. Barr, author of "The bow of orange<br>The cathedrals and churches of the Rhine /by Francis Kilcoun ; with ninety<br>The cathedrals of England :an account of some of their distinguishing chara<br><                                                                                                    |

Tab delimiters, next, general, finished

| 4 | A             | В             | С           | D           | E           | F            | G           | н          | 1         | I         | J         | K          |          | L         | M          | N            | 0             | Р            |        |
|---|---------------|---------------|-------------|-------------|-------------|--------------|-------------|------------|-----------|-----------|-----------|------------|----------|-----------|------------|--------------|---------------|--------------|--------|
| 1 | 245           | 250           | 490         | 830         | 260\$c      | 264\$c       | 700         | 1          | 00        | 710       | 593       |            | 563      | 260       | 264        |              |               |              |        |
| 2 | Sand dunes    | and salt m    | harshes /b  | y Charles   | Wendell     | T [1913];i¿  | Va Sa 🤺 📩   | -          | -         |           | -         |            |          |           | Boston :D  | ana Estes a  | & Company     | [1913];Bos   | ton,   |
| 3 | A rose of a   | hundred le    | aves /by    | Amelia E.   | Barr, auth  | c [190-?];ī  | 3M          | 0.4        | 21/       |           | 1/1       | 0          |          |           | New York   | :Dodd, Me    | ad and Con    | npany,[190   | J-?];  |
| 1 | The cathed    | rals and c T  | he cathe    | Cathedral   | series (Pa  | 1906.;123    | 1M          | 191        | 31        | 12        | 1/21      | 9          | 13       |           | Boston :L  | C. Page an   | d Company     | ,1906.;12%   | 1905   |
| 5 | The cathed    | rals of En T  | he Cathe    | Cathedral   | series (Pa  | 1905.;12%    | 1M          |            |           | ,         |           |            |          |           | Boston :L. | C. Page &    | Company,1     | 905.;121/219 | 04     |
| 5 | A small small | all child /IT | he Golde    | Goldenro    | d library.  | 1905.;123    | 1Sa         |            |           |           |           | - 0' - 1 - |          |           | Boston :L  | C. Page &    | Company,1     | 905.;Bosto   | n, M   |
| 7 | Nancy and     | Nick in th T  | he Nancy    | and Nick    | [1921]      | 12%1921      | Higgins, E  | Barton,    | OlGeor    | rge H. M  | oderate   | yellow     | v gre Ne | w York    | 123/1921   |              |               |              |        |
| 3 | Our little Q  | uebec co T    | he little ( | Little cous | in series.  | 1919.;127    | Meister,    | CSaxe, M   | lar Page  | Com Pa    | ale oran  | ge yell    | ow cali  | co-texti  | Boston :T  | he Page Co   | mpany,191     | 9.;12%1919   |        |
| ) | Three Vass    | ar girls at h | ome :a ho   | liday trip  | 188         | 3            | Champne     | Champ      | ne Este   | s & La Li | ght olive | e brow     | n ve Bo  | ston :Es  | tes and La | uriat,1888   | (Cambridge    | John Wil     | son    |
| 0 | My Lady Cla   | ncarty :be    | ing the tru | e story of  | the Earl    | [1905];i¿    | % Stephens  | , Taylor,  | MaLittle  | e, Bro Ye | ellowish  | -gray s    | mooth    | calico-t  | Boston :L  | ttle, Brow   | n, and Com    | pany,[1905   | ];Bc   |
| 1 | The Peckst    | er professo   | orship :an  | episode in  | the histo   | 1888.;12%    | 1 Whitman   | , Quincy,  | Jc Houg   | ghton G   | rayish-b  | lue (C1    | 186) sm  | ooth cal  | Boston :H  | oughton N    | tifflin and C | ompany,1     | 888.   |
| 2 | Songs of m    | otherhood     | /selected   | by Elizab   | eth Johns   | c 1904.;i¿)  | Huckel, E   | lizabeth.  | J., Macr  | millar M  | oderate   | grayis     | h-olive  | brown     | New York   | :The Macr    | nillan Comp   | any ;Lond    | on :l  |
| 3 | Mabel's mi    | shap /by A    | my E. Blan  | chard.      |             | [1900];12    | Waugh, Id   | Blancha    | rd Geor   | rge W D   | eep red   | (C13) c    | alico-t  | exture c  | Philadelp  | hia :Georg   | e W. Jacobs   | & Co.,[190   | 00];ī  |
| 4 | The people    | of our nei    | ghborhoo    | d /by Mar   | y E. Wilkin | 1903.:12%    | Freeman,    | Freema     | n, Melv   | ville P M | edium g   | ray cal    | lico-tex | ture clo  | New York   | :Melville    | Publishing    | Co.,1903.;ia | 1/18   |
| 5 | Dorothy Br    | ooke at Ri    | The Dorot   | hy Brooke   | books]      | [1912];ī¿    | Merrill, F  | r Sparhav  | vk Thor   | mas Y. Li | ght olive | e gray d   | calico-t | exture o  | New York   | :Thomas Y    | Crowell C     | ompany,[1    | 912    |
| 6 | Mr. Penwip    | er's fairy g  | odmother    | /by Amy     | Woods ; i   | II [1905];i¿ | Horne, Di   | Woods,     | ADana     | a Este G  | rayish-o  | live ca    | lico-te: | ture clo  | Boston :D  | ana Estes A  | & Company     | [1905];Bos   | ston   |
| 7 | Colonial Ma   | ssachuset     | ts :stories | of the old  | Bay state   | 1900.;12%    | Sacker, A   | Dawes,     | S. Silve  | er Buri G | rayish-y  | ellow f    | fine ver | tical rib | New York   | :Silver, Bu  | rdett & Cor   | npany,190    | 51;.0  |
| 8 | Nathalie's    | ister :the T  | eddy Boo    | ks          |             | 1909.;127    | 1 Stephens  | , Ray, An  | na Little | e, Bro M  | oderate   | reddi      | sh-yell  | wish-g    | Boston :L  | ttle, Brow   | n, and Com    | pany,1909.   | ;Bo:   |
| 9 | Golden mo     | ments /col    | lected by   | Everett T.  | Brown.      | [1913];12    | Brown, Ev   | verett T., | co Acm    | egrap Li  | ght gree  | nish-b     | lue pap  | per; pan  | Chicago :  | ublished     | by The Acm    | egraph Co    | mpa    |
| 0 | David Haru    | m :a story o  | of America  | n life /by  | Edward M    | 1902.;12%    | Clinedins   | Westco     | tt, D. A  | ppleteM   | oderate   | bluish     | -green   | calico-1  | New York   | :D. Applet   | on and Con    | npany,190    | 2.;12: |
| 1 | Tom Brow S    | ixth editio   | n.          |             |             | [1885?].     | Mclver, C   | Hughes     | , T Hurs  | t& CcD    | ark brow  | Bound      | d in pic | torial da | New York   | :Hurst & C   | 0.,[1885?].;  | 24 & 26 W    | oost   |
| 2 | Persis Putn   | am's trea M   | Ayra Sawy   | er Hamlin   | 's stories  | 1908.;12%    | 1 Hallowell | , Hamlin,  | MLittle   | e, Bro G  | rayish-y  | ellow (    | (C90) ca | lico-tex  | Boston :L  | ttle, Brow   | n, and Com    | pany,1908.   | ;Bo:   |
| 3 | Being a bcl   | lustrated     | edition.    |             |             | 1897.;123    | Johnson,    | Warner     | C Hou     | ghton M   | oderate   | olive      | green (  | C125) ca  | Boston ;N  | ew York :H   | loughton, N   | Aifflin and  | Соп    |
| 4 | Maud :a sto   | ry for girls  | /written a  | and illustr | ated by C   | 0 1859.;127  | Fannie,Co   | Fannie,    | Co Phill  | ips, S D  | ark grayi | ish-bro    | wn fin   | e vertica | Boston :P  | hillips, Sar | npson, & Co   | mpany,18     | 59.;i  |
| 5 | Our girls :a  | selected se   | eries of en | tertainin   | stories a   | r 1901.;i2)  | May, Sop    | hie,1833-  | 15 Saalf  | field FSt | rong red  | ddish-b    | prown (  | C40) cal  | New York   | ;Akron, Ol   | hio :The Saa  | Ifield Pub   | . Co.  |
| 6 | A yellow jo   | urnalist, by  | Miriam M    | lichelson.  | 190         | 5            | Mciver, C   | Michels    | or Deco   | orative [ | Designer  | s (Firm    | n) Ne    | w York    | D. Applet  | on,1905.     |               |              |        |
| 7 | Muriella, o   | , Le selve F  | led rose I  | Red rose I  | ibrary ;no  | 1901.;123    | 1 Prenderg  | Ouida,1    | 83 L.C. 1 | Page (Li  | ght gray  | ish-oli    | ve (C10  | 9) calico | Boston :L  | C. Page &    | Company,1     | 901.;Bosto   | n, M   |
|   | 1. S.         |               |             |             | 1.1.1       |              | -           |            |           |           |           |            |          | -         |            |              |               |              |        |

And this is what you will get. Now is the time to clean up the data as much as you can! Like this thing. This would be how a copyright symbol comes over. We want to get rid of that completely and just have one date appear in this column for our purposes.

This is also the point where you combine the information that you have on your Google sheet with your Excel file as well. Anything you want uploaded into CONTENTdm (beside blanket information that you have in your metadata template already), make sure it is on this sheet. Also remember that your filename will be in the last column of the sheet.

| A.                                                                                  |                         | c                 | D    |         | 1           | 6                                       |     |          |  |
|-------------------------------------------------------------------------------------|-------------------------|-------------------|------|---------|-------------|-----------------------------------------|-----|----------|--|
| Title A daughter of new France : with some account of the failant Seur Cabiliac and | Edition                 | Series            | Cute | Арргол. | Time period | Binding designer                        | 341 |          |  |
| Associony on the Defroit (binding)                                                  |                         |                   | 190  | ×       | 1900-1909   |                                         |     |          |  |
| A lovable crank, or, More leaves from the roses [binding]                           |                         |                   | 190  | 18      | 1905-1909   | Morse, Alice C. (Alice Cordelia), 1862- |     |          |  |
| A rose of a hundred leaves [binding]                                                |                         |                   | 196  | 5 yes   | 1900-1909   | Morse, Alice C. (Alice Cordella), 1882  |     |          |  |
| A small small child [binding]                                                       |                         | Golderrod library | 190  | 5       | 1900-1909   | Sacker, Amy M. (Amy Maria), 1872-1965   |     |          |  |
| A yellow journalist (binding)                                                       |                         |                   | 290  | 5       | 1900-1909   | Decorative Designers (Firm)             |     |          |  |
|                                                                                     | Butrated address        |                   | 147  | 17      | 1890-1899   | Whitman, Sarah                          |     |          |  |
| being a boy (binding)                                                               | termine active entrupes |                   |      |         |             |                                         |     |          |  |
| Being a boy (binding)                                                               |                         |                   | _    |         |             |                                         | _   |          |  |
| mend a pol (propol)                                                                 |                         |                   | G    | Erro    |             |                                         |     | ciotn; s |  |

Once you have added everything you need to, copy and paste ONLY the metadata sections into another excel sheet and save it as a text file. This will eliminate any extra columns and rows that you don't need.

Yes you want to keep the format, re save, then get out of Excel completely.

![](_page_28_Picture_0.jpeg)

Just say no to extra white space. Hit backspace until your cursor is right against the last text in the document. Hit save. Close out the program.

| Open an existing project<br>CONTENTdm server URL:<br>http://libcdm1.uncg.edu/201 | 2/                                       | Help     1     Collection                                                       | nared Upload project                                                                                                    |                                                                                               |
|----------------------------------------------------------------------------------|------------------------------------------|---------------------------------------------------------------------------------|----------------------------------------------------------------------------------------------------|-----------------------------------------------------------------------------------------------|
| Collections:<br>American Publishers' Trade &<br>University Archives              | Projects:<br>Sindi Shared Upload project | u General Settings                                                              | Metadata Templates - Shared Upload project                                                                                                    |                                                                                               |
|                                                                                  |                                          | Metadata Templates<br>Metadata Field Types<br>Images & Thumbnails<br>Processing | Select and customize metadata templates for items you are importin<br>The Project template is applied if no file-specific metadata template<br>template rather than the JPEG template is selected when you impor<br>be applied. If neither JPEG nor Images templates are selected, the P | ig.<br>is are selected. If the Ima<br>t a JPEG file, the Images<br>roject template is applied |
|                                                                                  | Ipen Cancel                              | C OCR<br>Project Options<br>Find in Collection                                  | Project template (general)<br>Images template<br>JPEG (,jpg) template                                                                                                    | Edit<br>Edit<br>Edit                                                                          |
| 1 0000                                                                           | Other Tasks                              |                                                                                 | JPEG2000 (.jp2) template     Tagged Image File (.tif) template     PDF file template     Compound object template                                                                                                    | Edit<br>Edit<br>Edit<br>Edit                                                                  |
| 1                                                                                | 🖗 Edit Project Settings                  |                                                                                 | URL template Video template Audio template                                                                                                    | Edit<br>Edit<br>Edit                                                                          |

Now to get into Project Client. I want to open an existing project since I already have a project set up. (Project  $\rightarrow$  open) if you need to do a new project (project  $\rightarrow$  new) enter your credentials and select your collection.

Say open. If you haven't set up your template, your do that under other tasks. Click edit metadata template, I just do general project template. Hit edit and fill in all the fields that will have the same metadata. In this case it would be the type, collection home page, language, digital publisher, original format, contributing institution and statement of rights.

Now you are ready to upload!

| ommon Tasks                                                          | n Add Multiple Items                                                                                                    | ×                                                                 |
|----------------------------------------------------------------------|----------------------------------------------------------------------------------------------------|-------------------------------------------------------------------|
| Add Item Add Multiple Items Add Compound Objects Edit Existing Items | Choose your import method C Import from a directory Directory name: C Import using a tab-delimited text file File_name: C:\Active Projects\APTB In Progress\New acquisitions\Metade If you are importing files using a tab-delimited text file: The first record should contai names you are importing. All images specified in the tab-delimited file must exist in directory. | Browse<br>ta Browse<br>in the field<br>ame of the<br>n a separate |
|                                                                      | - Reck News                                                                                                    | Cancel                                                            |

Go to the left hand side, say add multiple items. Select import using a tab-delimited text file. Find your .txt file. Hit next.

![](_page_31_Picture_0.jpeg)

We are going to import from a directory. Find the folder where you saved all of your images. It's really important to keep all your images in one folder because of this. Hit next

|  | o you want CONTENTdm to generate display images from items you import?<br>Yes<br>No<br>restablish or change your display image settings, click Image Options. | Metadala (Enjoares<br>Metadata Field Types<br>Images & Thumbnails<br>Processing<br>OCR<br>Project Options<br>Find in Collection | Specify settings for item you import  Display Image Size & Type  Specify settings for the display images generated  File type:  Description  File type:  Description  File type:  File type:  Description  File type:  File type:  Description  File type:  File type:  Description  File type:  File type:  File type:  File type:  File type:  File type:  File type:  File type:  File type:  File type:  File type:  File type:  File type:  File type:  File type:  File type:  File type: File type:  File type:  File type:  File type:  File type:  File type:  File type:  File type:  File type: File type:  File type: File type: |
|--|----------------------------------------------------------------------------------------------------|----------------------------------------------------------------------------------------------------|----------------------------------------------------------------------------------------------------|
|--|----------------------------------------------------------------------------------------------------|----------------------------------------------------------------------------------------------------|----------------------------------------------------------------------------------------------------|

Yes you want CONTENTdm to display images. Click on image options  $\rightarrow$  images and thumbnails  $\rightarrow$  make sure lossy compression is checked  $\rightarrow$  ok  $\rightarrow$  next

We check lossy compression because it converts the images into jpegs and it "Makes the file drastically smaller and faster-loading' (Thanks to head of Digital Projects, David, for providing this reasoning) =)

| lick a collection field to | map it to the imported field |                            |        | - 1              |                                                                                                    |
|----------------------------|------------------------------|----------------------------|--------|------------------|----------------------------------------------------------------------------------------------------|
| Imported Fields            | X                            | Collection Fields          | -      | gh               | Summary of settings for import.                                                                                                    |
| Title                      |                              | Title                      | -      |                  |                                                                                                    |
| Edition                    |                              | Edition                    | -      | n8               | Import using tab delimited file.<br>Tab delimited file: Z:\Active Projects\APTB In Progress\New acquisitions\Metadata\20150720.txt |
| Series                     |                              | Series                     | •      |                  | Import Item Type: Object                                                                                                    |
| Date                       |                              | Date                       | -      | 1                | Directory containing scans: 2: Active Projects APTB in Progress (New acquisitions<br>Display images will be generated.             |
| Approx.                    |                              | Date approximate?          | -      |                  |                                                                                                    |
| Time period                |                              | Time period (decade)       | -      |                  |                                                                                                    |
| Binding designer           | r                            | Binding designer           | •      |                  |                                                                                                    |
| Secondary bindi            | ng designer                  | Secondary binding designer | -      |                  |                                                                                                    |
| Author                     |                              | Author                     | -      |                  |                                                                                                    |
| Illustrator                |                              | Illustrator                | -      |                  |                                                                                                    |
| Printer                    |                              | Printer                    | •      |                  |                                                                                                    |
| Themes                     |                              | Themes                     | -      |                  |                                                                                                    |
| Description                |                              | Description                | -      | 1                |                                                                                                    |
| Height                     |                              | Туре                       | -      | 1.0              |                                                                                                    |
| Width                      |                              | Original dimensions        | •      |                  |                                                                                                    |
| Depth                      |                              | Place of publication       | -      |                  |                                                                                                    |
| Dimensions                 |                              | Original publisher         |        | 1                |                                                                                                    |
|                            |                              |                            |        | ۲ <sup>۷</sup> I |                                                                                                    |
| oding                      |                              | < Back Next >              | Cancel | 1                | < Back Add Items Cano                                                                                                    |

Now we match up our fields! Luckily we already did this step for the most part when we created our metadata sheet in Excel so we just have to make sure everything matches up. Hit next and then add items. Hopefully everything will be done and done and you won't get any error messages

| Adding 0 of 48 items Cancel                       |         |
|---------------------------------------------------|---------|
| Summary<br>All<br>Varnin<br>Added 48 of 48 items. | ngs (0) |
|                                                   |         |

When you get this screen you have successfully started your upload! Normally, any errors will immediately pop up before you get this progress bar, so if you see this first thing, you should be good to go. You'll get a summary report saying that everything has been added. Hit close and then the spreadsheet of all your metadata is in front of your eyes.

| ONTENTdm Proje                                                                                                    | ct Client                                                                                                    | X |
|----------------------------------------------------------------------------------------------------|----------------------------------------------------------------------------------------------------|---|
| Error in                                                                                                    | the application.                                                                                                    |   |
| ONTENTdm Proje                                                                                                    | t Client                                                                                                    | 3 |
| Index wi<br>Z:\Active Pri<br>Z:\Active Pri<br>Z:\Active Pri<br>Z:\Active Pri<br>Z:\Active Pri<br>Z:\Active Pri<br>Z:\Active Pri<br>Z:\Active Pri<br>Z:\Active Pri<br>Z:\Active Pri<br>Z:\Active Pri<br>Z:\Active Pri<br>Z:\Active Pri<br>Z:\Active Pri<br>Z:\Active Pri<br>Z:\Active Pri<br>Z:\Active Pri | s outside the bounds of the array.<br>jects\HE Pamphlets\HE pams phase 3\NC Docs\Hooked on fresh fish and shellfish' directory not found.<br>jects\HE Pamphlets\HE pams phase 3\NC Docs\A guide to purchasing and handling North Carolina seafood for re<br>jects\HE Pamphlets\HE pams phase 3\NC Docs\Dressing finfish' directory not found.<br>jects\HE Pamphlets\HE pams phase 3\NC Docs\Dressing finfish' directory not found.<br>jects\HE Pamphlets\HE pams phase 3\NC Docs\Dresking into crustaceans.' directory not found.<br>jects\HE Pamphlets\HE pams phase 3\NC Docs\Dresking into bivalves.' directory not found.<br>jects\HE Pamphlets\HE pams phase 3\NC Docs\Dresking into bivalves.' directory not found.<br>jects\HE Pamphlets\HE pams phase 3\NC Docs\Dresking into bivalves.' directory not found.<br>jects\HE Pamphlets\HE pams phase 3\NC Docs\Consumer services : the bear facts' directory not found.<br>jects\HE Pamphlets\HE pams phase 3\NC Docs\Docs\A look at rural houses' directory not found.<br>jects\HE Pamphlets\HE pams phase 3\NC Docs\Building bones for a lifetime : your diet and osteoporosis' directory r<br>jects\HE Pamphlets\HE pams phase 3\NC Docs\Appropriate limits for young children : a guide for discipline' directory<br>jects\HE Pamphlets\HE pams phase 3\NC Docs\Coldren in kitchens' directory ont found. | ] |

Here are some error messages you could encounter with your upload into Project Client.

- Error in the application = text file you are trying to upload is open. Close out of the file and try to upload again.
- Index was outside the bounds of the array = space issue (remember say no to white space); match field is blank. Update to what you save the is save as; or it could be anything else.
- Red x's = file name doesn't match what's on the spreadsheet

| Find & Replace Spell Check Replace Lamon More Actions                    |   |                         |                                                |                     |        |      |                      | N                       |                                               |                 |
|--------------------------------------------------------------------------|---|-------------------------|------------------------------------------------|---------------------|--------|------|----------------------|-------------------------|-----------------------------------------------|-----------------|
| American Publishers' Trade<br>Bindings                                   |   | Thumbnail               | Title                                          | Edition             | Series | Date | Date<br>approximate? | Time period<br>(decade) | Binding<br>designer                           | Secon<br>bindir |
| A Shared Upload project                                                  |   | Tangan B                | A daughter of<br>new France : with             |                     |        |      |                      |                         |                                               |                 |
| Common Tasks                                                             | ŀ | - Feipy                 | the fallant Sieur<br>Cadillac and his          |                     |        | 1906 |                      | 1900-1909               |                                               |                 |
| M Add Item                                                               |   | 111                     | colony on the<br>Detroit [binding]             |                     |        |      |                      |                         |                                               |                 |
| Add Compound Objects                                                     |   | 1 Aller                 |                                                |                     |        |      |                      |                         |                                               |                 |
| Edit Existing Items                                                      |   | -                       | A rose of a<br>hundred leaves<br>[binding]     |                     |        | 1905 | yes                  | 1900-1909               | Morse, Alice C.<br>(Alice Cordelia),<br>1862- |                 |
| Item Tasks                                                               |   | Contract of Association |                                                |                     |        |      |                      |                         |                                               |                 |
| X Delete                                                                 |   | i water                 | A lovable crank                                |                     |        |      |                      |                         |                                               |                 |
| Lipload for Approval                                                     |   | -                       | or, More leaves<br>from the roses<br>[binding] |                     |        | 1903 |                      | 1900-1909               | Morse, Alice C.<br>(Alice Cordelia),<br>1862- |                 |
| Other Tasks                                                              |   |                         | -                                              |                     |        |      | _                    |                         |                                               |                 |
| View Upload Manager     Edit Metadata Template     Edit Project Settings |   |                         | Being a boy<br>[binding]                       | Illustrated edition |        | 1897 |                      | 1890-1899               | Whitman, Sarah                                |                 |
| Administration                                                           |   | ADARD                   | -                                              |                     |        |      |                      |                         |                                               |                 |
| Administration                                                           |   |                         | A yellow<br>journalist<br>[binding]            |                     |        | 1905 |                      | 1900-1909               | Decorative<br>Designers (Firm)                |                 |

When you have given the metadata a look over to fix any characters that didn't come across properly or anything else that looks bizarre, you are ready to upload the items into CONTENTdm. Select all  $\rightarrow$  upload for approval. After they have been uploaded  $\rightarrow$  CONTENTdm Administration.

| CONTENTEM Administration                                             |                                                                       |                          |
|----------------------------------------------------------------------|-----------------------------------------------------------------------|--------------------------|
| admin home                                                           | server collections                                                    | items                    |
| Furrent collections Amazine Sublished Tests Biodom                   | rove : index : add : edit : find & replace : lock admin               | istration view collectio |
| Larrent Conection. American Publishers Trade bindings                |                                                                       |                          |
| Approve items                                                        |                                                                       |                          |
| Approve all items in the pending queue or review the detailed approv | al queue actions to approve items individually or to add terms to the |                          |
| controlled vocabulary.                                               |                                                                       |                          |
| to schedule an approval process, click <b>add</b> .                  |                                                                       |                          |
| Full approval queue actions                                          | view approval history                                                 | <u>/</u>                 |
| Now: 48 pending item(s), 93 controlled vocabulary terms              | Scheduled approvals – pending add                                     |                          |
| Approve all     (Records with unauthorized terms                     |                                                                       |                          |
| Approve & index all     dded to the controlled vocabulary.)          | No approvals scheduled                                                |                          |
| Delete all                                                           |                                                                       |                          |
| Warning: This cannot be undone.                                      |                                                                       |                          |
| 90                                                                   |                                                                       |                          |
|                                                                      |                                                                       |                          |
|                                                                      |                                                                       |                          |

After you approve and index all you are done and done and your images are up for people to view!

![](_page_38_Picture_0.jpeg)

Just to check to make sure everything is as it should be, you can move over to the index tab and make sure you have the green light of success after a few minutes.

![](_page_39_Figure_0.jpeg)

We had some people thinking that the records we initially uploaded were eBooks so we decided to add [binding] in the title field to at least help people realize that it was an image and not an eBook

You are able to add in punctuation in the harvester so you don't necessarily have to worry about MARC punctuation rules. So you can go ahead and leave that period off the end of the creator field

The next two questions (and I'm sure more will be coming) and problems that we are thinking about but haven't answered yet. We aren't harvesting this collection until we work out these issues.

![](_page_40_Picture_0.jpeg)

Any questions?